# Configurazione di TACACS+ su Cisco ONS15454/NCS2000 con server ACS

### Sommario

Introduzione Prerequisiti Requisiti Componenti usati Configurazione Verifica Risoluzione dei problemi

# Introduzione

In questo documento vengono fornite istruzioni dettagliate su come configurare Terminal Access Controller Access Control System (TACACS+) sui dispositivi ONS15454/NCS2000 e Cisco Access Control System (ACS). Tutti gli argomenti includono esempi. L'elenco degli attributi fornito in questo documento non è esaustivo né autorevole e può essere modificato in qualsiasi momento senza un aggiornamento del documento.

# Prerequisiti

#### Requisiti

Cisco raccomanda la conoscenza dei seguenti argomenti:

- GU Cisco Transport Controller (CTC)
- Server ACS

#### Componenti usati

Il documento può essere consultato per tutte le versioni software o hardware.

Le informazioni discusse in questo documento fanno riferimento a dispositivi usati in uno specifico ambiente di emulazione. Su tutti i dispositivi menzionati nel documento la configurazione è stata ripristinata ai valori predefiniti.

**Nota:** Se la rete è operativa, valutare attentamente eventuali conseguenze derivanti dall'uso dei comandi.

### Configurazione

Configurazioni richieste su ONS15454/NCS2000:

1. È possibile configurare la configurazione del server TACACS da questa scheda. Passare a **Provisioning > Sicurezza > Server TACACS** come mostrato nell'immagine.

| Tab View          |                     |                         |                                                     | / _×  |
|-------------------|---------------------|-------------------------|-----------------------------------------------------|-------|
| Alarms Conditions | History Circuits    | ovisioning Inventory    | Maintenance                                         |       |
|                   |                     |                         |                                                     |       |
| General           | Users Active Logins | Policy Data Comm        | Access RADIUS Server TACACS Server Legal Disclaimer |       |
| Network           |                     |                         |                                                     |       |
| <u></u>           | Enable TACACS A     | uthentication           |                                                     | Apply |
| Protection        | Enable node as      | Final Authenticator whe | n no TACACS+ Server is reachable                    | Reset |
| Security          | TACACS Servers in C | order of Authentication |                                                     | Help  |
| Comm Channals     | Node Address        | Shared Secret           | Authentication P                                    |       |
| Alarm Profiles    |                     |                         |                                                     |       |
| Defaults          |                     |                         |                                                     |       |
| WDM-ANS           |                     |                         |                                                     |       |
| SVLAN             |                     |                         |                                                     |       |
| CFM Profiles      |                     |                         |                                                     |       |
|                   |                     |                         |                                                     |       |
|                   |                     |                         |                                                     |       |
|                   |                     |                         |                                                     |       |
|                   | Create Ed           | it Delete               | Move Up Move Down                                   |       |
|                   |                     |                         |                                                     |       |
|                   |                     |                         |                                                     |       |
|                   |                     |                         |                                                     |       |

2. Per aggiungere i dettagli del server TACACS+, fare clic sul pulsante **Create** (Crea). Viene visualizzata la finestra di configurazione TACACS+, come mostrato nell'immagine.

| Edit TACACS+ Server Entry | ×            |
|---------------------------|--------------|
| Node Address:             | 10.64.106.24 |
| Shared Secret:            | CISCO123     |
| Authentication Port:      | 49           |
| OK                        | Cancel       |

- Immettere l'indirizzo IP del server
- Aggiungere il segreto condiviso tra il nodo e il server TACACS+
- Aggiungere il numero della porta di autenticazione. A questa porta, il server TACACS+ è in ascolto del client. Il numero di porta predefinito è 49

| Tab View                                                                                                    |                                                                                          | · · · · · · · · · · · · · · · · · · · |
|----------------------------------------------------------------------------------------------------|------------------------------------------------------------------------------------------|---------------------------------------|
| Alarms Conditions                                                                                                    | s History Circuits Provisioning Inventory Maintenance                                    |                                       |
| General<br>Network<br>OS<br>Protection<br>Stority<br>SNMP<br>Comm Channels<br>Alarm Profiles<br>Defaults<br>WDM-ANS<br>SVLAN<br>CFM Profiles | Users Active Logins Policy Data Comm Access RADIUS Server TACACS Server Legal Disclaimer | Apply<br>Reset<br>Help                |

3. Per attivare la configurazione del server TACACS+ su NODE, selezionare la casella di controllo **Enable TACACS Authentication** (Abilita autenticazione TACACS) e fare clic sul pulsante **Apply** (Applica), come mostrato nell'immagine.

4. Per abilitare il Nodo come autenticatore finale, quando nessun server è raggiungibile, fare clic sulla casella di spunta come mostrato nell'immagine.

✓ Enable node as Final Authenticator when no TACACS+ Server is reachable

5. Per modificare la configurazione del server, selezionare la riga di configurazione del server corrispondente e fare clic sul pulsante **Modifica** per modificare la configurazione.

6. Per eliminare una determinata configurazione del server, selezionare la riga di configurazione del server corrispondente e fare clic sul pulsante **Elimina** per eliminare la configurazione.

Configurazioni richieste sul server ACS:

1. Creare un dispositivo di rete e un client AAA e fare clic sul pulsante **crea** nel riquadro **Risorse di rete**, come mostrato nell'immagine.

| 🕨 🚮 My Workspace                          |           |
|-------------------------------------------|-----------|
| 🔹 🦣 Network Resources                     |           |
| <ul> <li>Network Device Groups</li> </ul> |           |
| Location                                  |           |
| Device Type                               |           |
| Network Devices and AA                    | A Clients |
| Default Network Device                    |           |
| External Proxy Servers                    |           |
| OCSP Services                             |           |
| AB                                        |           |

2. Assegnare lo stesso **segreto condiviso** specificato nella configurazione del nodo ONS. In caso contrario, l'autenticazione non riuscirà.

| work Device            | Groups                           |        |                                |                     |
|------------------------|----------------------------------|--------|--------------------------------|---------------------|
| Location               | All Locations                    | Select |                                |                     |
| Device Type            | All Device Types                 | Select |                                |                     |
| P Address<br>Single IF | PAddress 🔿 IP Subnets 🔿 IP Range | (5)    | Authentication Options         |                     |
| o IP: 10.64.10         | 6 156                            |        | Shared Secret: CISCO123        | Hide                |
| - N . 10.04.10         | array.                           |        | Single Connect Device          |                     |
|                        |                                  |        | Legacy TACACS+ Single Con      | nect Support        |
|                        |                                  |        | TACACS+ Draft Compliant Sir    | gle Connect Support |
|                        |                                  |        | ▼ RADIUS                       |                     |
|                        |                                  |        | Shared Secret:                 | Show                |
|                        |                                  |        | CoA port: 1700                 |                     |
|                        |                                  |        | Enable KeyWrap                 |                     |
|                        |                                  |        | Key Encryption Key:            |                     |
|                        |                                  |        | Message Authenticator Code Key | :                   |
|                        |                                  |        | Key Input Format 💿 ASCII 🐵 F   | IEXADECIMAL         |
| = Required fiel        | ids                              |        |                                |                     |
|                        |                                  |        |                                |                     |
|                        |                                  |        |                                |                     |
|                        |                                  |        |                                |                     |
|                        |                                  |        |                                |                     |

3. Creare un nome utente e una password per l'utente richiesto per l'autenticazione nel riquadro **Utenti e archivi identità**, come mostrato nell'immagine.

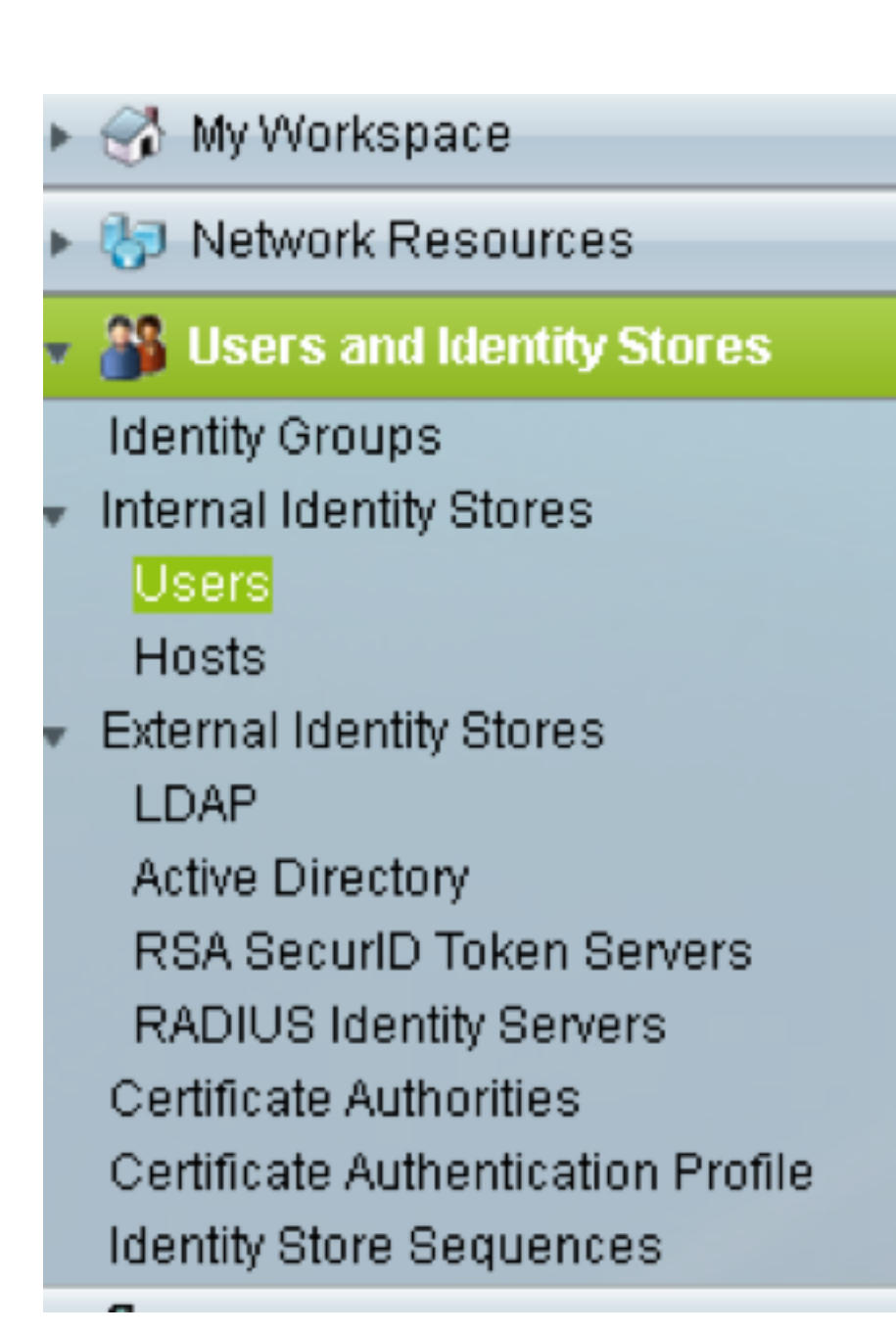

| Users and identity Stores         | > Internal identity Stor | es > Users > Create                      |                                    |                                                                          |                                       |               |  |
|-----------------------------------|--------------------------|------------------------------------------|------------------------------------|--------------------------------------------------------------------------|---------------------------------------|---------------|--|
| General                           |                          |                                          |                                    |                                                                          |                                       |               |  |
| O Name:                           | raamu                    | Status: Enat                             | led 👻 \Theta                       |                                                                          |                                       |               |  |
| Description:                      |                          |                                          |                                    |                                                                          |                                       |               |  |
| Identity Group:                   | All Groups               |                                          | Select                             |                                                                          |                                       |               |  |
| Email Address:                    |                          |                                          |                                    |                                                                          |                                       |               |  |
|                                   |                          |                                          |                                    |                                                                          |                                       |               |  |
| Account Disable                   |                          |                                          |                                    |                                                                          |                                       |               |  |
| Disable Accou                     | int if Date Exceeds:     | 2015-Nov-21 🔝 (1999-M                    | mm-dd)                             |                                                                          |                                       |               |  |
| 🔲 Disable accou                   | unt after 3 succe        | ssive failed attempts                    |                                    |                                                                          |                                       |               |  |
| Password Hash                     |                          |                                          |                                    |                                                                          |                                       |               |  |
| r ussituru rissit                 |                          | Applicable only fo                       | r Internal Users t                 | to store password as hash.                                               |                                       |               |  |
| Enable Passw                      | vord Hash                | Authentication typ<br>While disabling th | es CHAP/MSCH/<br>le hash, ensure 1 | AP will not work if this option is each that password is reconfigured us | nabled.<br>Jing change password optic | ion.          |  |
|                                   |                          |                                          |                                    |                                                                          |                                       |               |  |
| Password Lifetime                 | B                        | Charturites user                         | account blocking                   | in reep necount punitadifies                                             | hal                                   |               |  |
| Password Ner                      | ver Expired/Disabled     | Orer miles user                          | account brocking                   | In case password expired disas                                           | ine u                                 |               |  |
| Password Inform                   | ation                    |                                          |                                    |                                                                          | Enable Password Info                  | formation     |  |
| Password must                     |                          |                                          |                                    |                                                                          | Password must                         |               |  |
| Contain 4                         | - 32 characters          |                                          |                                    |                                                                          | <ul> <li>Contain 4 - 12</li> </ul>    | 28 characters |  |
| <ul> <li>Password Type</li> </ul> | B:                       | Internal Users                           |                                    | Select                                                                   | Enable Password:                      |               |  |
| Password:                         |                          | •••••                                    |                                    |                                                                          | Confirm                               |               |  |
| Confirm Passv                     | vord:                    |                                          |                                    |                                                                          | r assirvit.                           |               |  |
| 🖾 Change pa                       | ssword on next login     | i                                        |                                    |                                                                          |                                       |               |  |
| User Information                  |                          |                                          |                                    |                                                                          |                                       |               |  |
| Those are no of                   | distant interests office |                                          | auta.                              |                                                                          |                                       |               |  |
| Submit Cancel                     |                          |                                          |                                    |                                                                          |                                       |               |  |

4. Creare profili di shell nel riquadro Elementi criteri:

- r. Selezionare il livello di privilegio (da 0 a 3):
  - 0 per l'utente Retrieve.
  - 1 per l'utente Maintenance.
  - 2 per l'utente del provisioning.
  - 3 per Superuser.
- b. Creare un attributo personalizzato nel pannello Attributi cliente per l'attributo Tempo inattività.

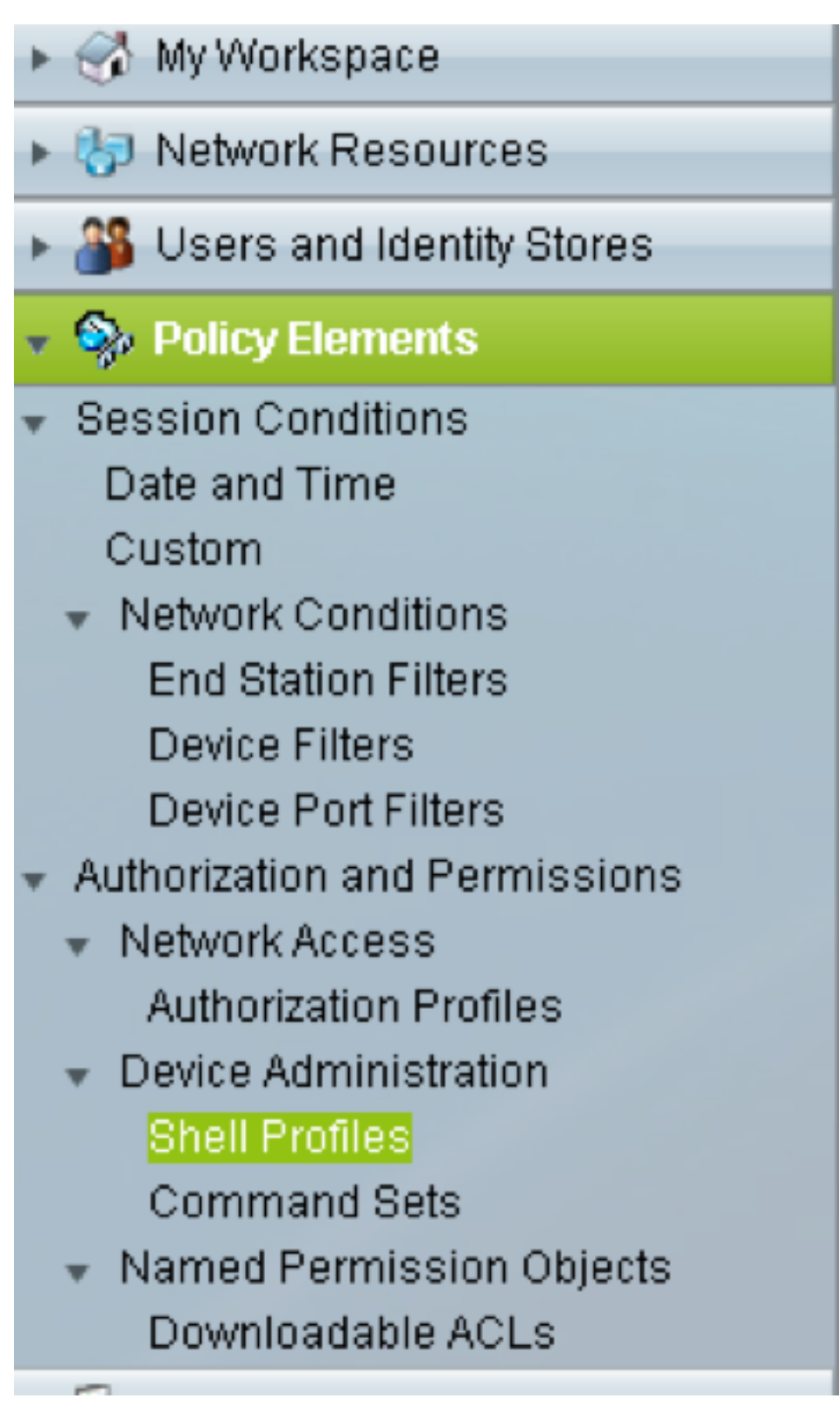

| General     | Common       | Tasks  | Cu  | ston | n Attribute | S |   |  |
|-------------|--------------|--------|-----|------|-------------|---|---|--|
| Privilege I | _evel        |        |     |      |             |   |   |  |
| Default P   | rivilege:    | Static |     | •    | Value       | 2 | • |  |
| Maximun     | n Privilege: | Not in | Use | •    |             |   |   |  |
| Shell Attri | butes        |        |     |      |             |   |   |  |
| Access (    | ontrol List: | Not in | Use | •    |             |   |   |  |
| Auto Con    | nmand:       | Not in | Use | Ŧ    |             |   |   |  |
| No Callb    | ack Verify:  | Not in | Use | •    |             |   |   |  |
| No Esca     | pe:          | Not in | Use | •    |             |   |   |  |
| No Hang     | Up:          | Not in | Use | Ŧ    |             |   |   |  |
| Timeout:    |              | Not in | Use | Ŧ    |             |   |   |  |
| Idle Time   | 9:           | Not in | Use | Ŧ    |             |   |   |  |
| Callback    | Line:        | Not in | Use | •    |             |   |   |  |
| Callback    | Rotary:      | Not in | Use | Ŧ    |             |   |   |  |
| = Requir    | ed fields    |        |     |      |             |   |   |  |
|             |              |        |     |      |             |   |   |  |

Idletime **"0"** indica che la connessione non si interrompe mai e sarà per sempre.Se l'utente specifica un'altra ora, la connessione sarà disponibile per il numero di **secondi specificato**.

| General 🛛 Common Ta    | sks Custom Attributes |           |  |
|------------------------|-----------------------|-----------|--|
| ommon Tasks Attribute  | es                    |           |  |
| Attribute              | Requirement           | Value     |  |
| Assigned Privilege Lew | el Mandatory          | 2         |  |
|                        |                       |           |  |
| lanually Entered       |                       |           |  |
| Attribute              | Requirement           | Value     |  |
| idletime               | Mandatory             |           |  |
|                        |                       |           |  |
|                        |                       |           |  |
|                        |                       |           |  |
| Add A Edit V           | Replace A Delete      | Bulk Edit |  |
| ttribute:              |                       |           |  |
| Requirement: Mandato   | ry 👻                  |           |  |
| ttribute Static        | •                     |           |  |
| alue.                  |                       |           |  |
|                        |                       |           |  |
|                        |                       |           |  |
|                        |                       |           |  |
|                        |                       |           |  |
|                        |                       |           |  |

5. Creare criteri di accesso nel pannello Criteri di accesso:

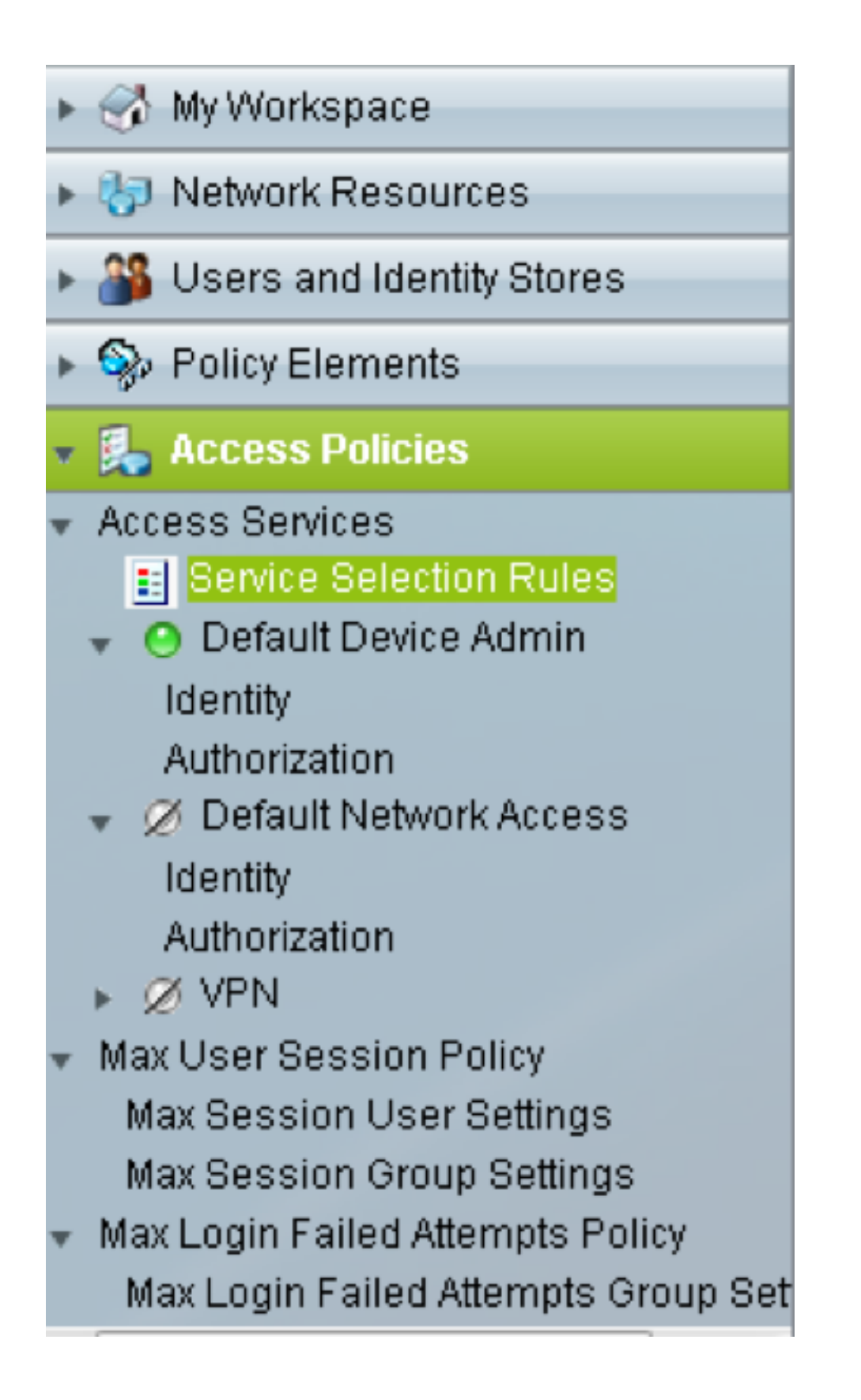

- r. Fare clic su Regole selezione servizio e creare una regola:
  - Selezionare TACACS come protocollo
  - Il dispositivo come Tutti i dispositivi o un dispositivo specifico simile a quello creato in precedenza
  - Tipo di servizio come amministratore predefinito del dispositivo.

| isco Secure ACS - Mozilla Firefox  |                             |                                    |                   |  |  |  |
|------------------------------------|-----------------------------|------------------------------------|-------------------|--|--|--|
| A https://10.201.229.210/a         | csadmin/PolicyInputAction.d | 0                                  |                   |  |  |  |
| General                            | Statue: Enabled             | - 0                                |                   |  |  |  |
| The Custo                          | mize button in the lower r  | ight area of the policy rules scre | en controls which |  |  |  |
| Conditions                         |                             |                                    |                   |  |  |  |
| Protocol:     NDG:Device Type:     | in -                        | Tacacs<br>All Device Types         | Select            |  |  |  |
| Results<br>Service: Default Device | e Admin                     |                                    |                   |  |  |  |

b. Selezionare **Authorization** (Autorizzazione) e creare una regola per l'autorizzazione in (Pulsante di scelta **Default Device Admin)**:

- Seleziona profilo shell già creato
- Selezionare un dispositivo specifico o tutti i dispositivi nel tipo

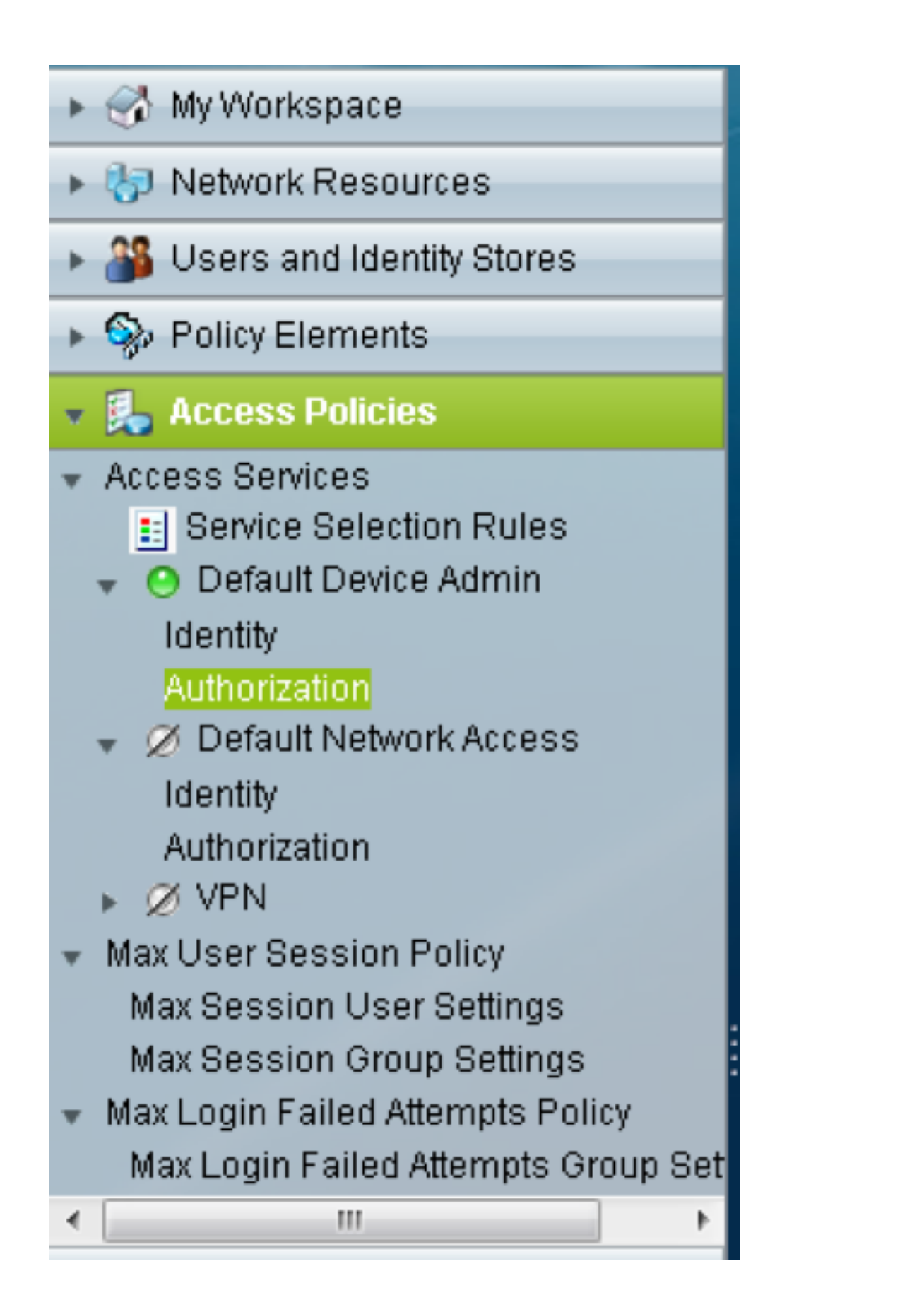

| Lisco Secure ACS - Mozilla Firefox |                                                      |                                                                                         |                  |  |  |  |  |
|------------------------------------|------------------------------------------------------|-----------------------------------------------------------------------------------------|------------------|--|--|--|--|
| Attps://10.201.229.210/a           | https://10.201.229.210/acsadmin/PolicyInputAction.do |                                                                                         |                  |  |  |  |  |
| General<br>Name: Rule-3            | Status: Ena                                          | ibled 👻 🤒                                                                               |                  |  |  |  |  |
| The Custo<br>policy con            | omize button in the lo<br>ditions and results a      | ower right area of the policy rules scree<br>are available here for use in policy rules | n controls which |  |  |  |  |
| Conditions                         |                                                      | _                                                                                       |                  |  |  |  |  |
| 🔲 Identity Group:                  | -ANY-                                                |                                                                                         |                  |  |  |  |  |
| NDG:Location:                      | -ANY-                                                |                                                                                         |                  |  |  |  |  |
| NDG:Device Type:                   | in                                                   | ✓ All Device Types                                                                      | Select           |  |  |  |  |
| Time And Date:                     | -ANY-                                                |                                                                                         |                  |  |  |  |  |
| Results                            |                                                      |                                                                                         |                  |  |  |  |  |
| Shell Profile: TACACS-             | NODE-156                                             | Select                                                                                  |                  |  |  |  |  |
| OK Cancel                          |                                                      |                                                                                         | Help             |  |  |  |  |

### Verifica

Attualmente non è disponibile una procedura di verifica per questa configurazione.

# Risoluzione dei problemi

Al momento non sono disponibili informazioni specifiche per la risoluzione dei problemi di questa configurazione.